## **RemoteHams Software download and set up**

## Download

To be able to operate the remote station you will need to set up the 'Client' software on your PC or laptop. This software is available for Windows only, although there is a very good Android app (search for remotehams) that will do the same job. Once set up it will enable you to Receive and Transmit on the remote station.

You will find the software at http://download.remotehams.com. There is a selection of versions of the software available, I chose the most recent 'Alpha' version (at time of writing v0.9.250) which worked well for me. By clicking on the link you will get the download box asking you if you would like to save the file so yes, save the file and wait for it to complete the download.

| You have chosen to open:          |           |        |
|-----------------------------------|-----------|--------|
| RCForbClientSetup_v0.9.250.ex     | e         |        |
| which is: Binary File (36.0 MB)   |           |        |
| from: http://download.remoteha    | ims.com   |        |
| Would you like to save this file? |           |        |
|                                   | Save File | Cancel |

Depending on your browser the download could be easily seen along the bottom bar of the browser, or it might be more hidden with a button in the top right of the

browser looking like 🖳 In either case clicking on the links will show you-->

|      | RCForb_Client_0.8.7309.exe<br>Completed — 10.9 MB |  |
|------|---------------------------------------------------|--|
| Show | All Downloads                                     |  |

Clicking on this will start the install process.

| 0.             | Do you want to allow the following program from an<br>unknown publisher to make changes to this computer? |                                                 |                              |     |    |
|----------------|----------------------------------------------------------------------------------------------------|-------------------------------------------------|------------------------------|-----|----|
| Pi<br>Pi<br>Fi | rogram name:<br>ublisher:<br>le origin:                                                                   | RCForb_Client_0.0<br>Unknown<br>Downloaded from | 3.7309.exe<br>n the Internet |     |    |
| Show           | v details                                                                                                 |                                                 | 1                            | (es | No |

You will have to allow all the software to be installed that it will ask you about. If it is not already on your machine, then it will also ask to install Flash Player, which is the software it uses to display the radio on your screen.

## Running the software for the first time

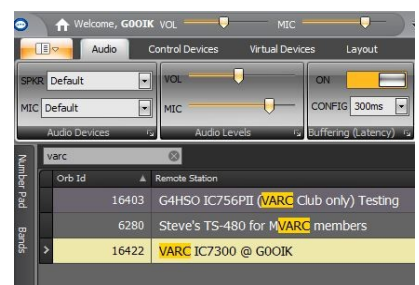

You should be able to see the link in your Start menu as 'RCForb Client', so run the software. It takes a little time to load but you will be presented with a long list of remote stations that are available. You can find our radios very easily by doing a search for VARC.

> **Hint:** By right clicking in the search list you can add the radio as a favorite and it will show up at the top of the list each time you start the software.

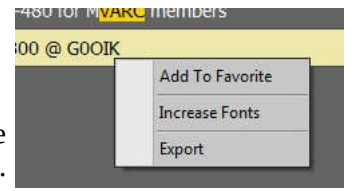

Clicking on the appropriate radio in the list will start the radio going in your window.